# **Solution**

<sup>nte</sup>, Robertc

a sem

# OneMeta<sup>™</sup>

This quickstart guide will walk you through the main features of the VerbumMeetings platform from logging in, changing the interface language, and joining meetings, to exploring real-time transcription and translation tools.

#### Login

1. Go to VerbumMeeting portal demo.verbum.ai

2. Change user interface languague

3. Enter your credentials

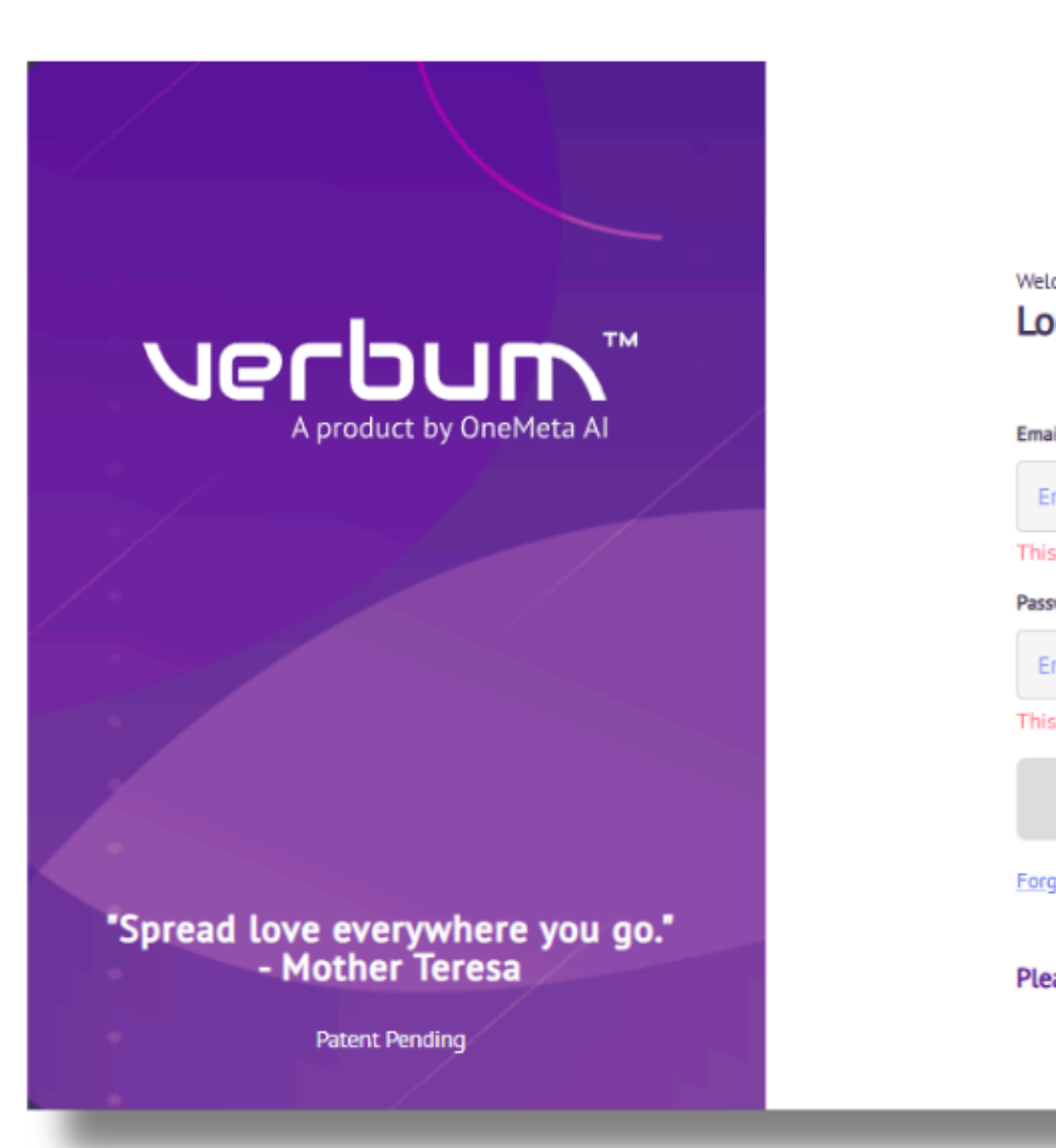

#### Important Notes:

For the best user experience, use the latest version of: Google Chrome, Microsoft Edge, or Firefox.

|                                                | Not registered? Cre | ite an account |
|------------------------------------------------|---------------------|----------------|
|                                                |                     |                |
| ogin to your account                           |                     |                |
| siL                                            |                     |                |
| nter your email here                           |                     |                |
| s field is required                            |                     |                |
| sword                                          |                     |                |
| nter your password here                        | 0                   |                |
| s field is required                            |                     |                |
| Login                                          |                     |                |
| got_password?                                  |                     |                |
| ase use Chrome, Edge or Firefox for a better u | ser experience.     |                |
|                                                |                     |                |

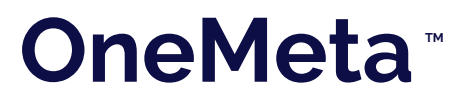

# Welcome to your Dashboard!

Here you have quick access to create a New Room, Resources and Account Settings.

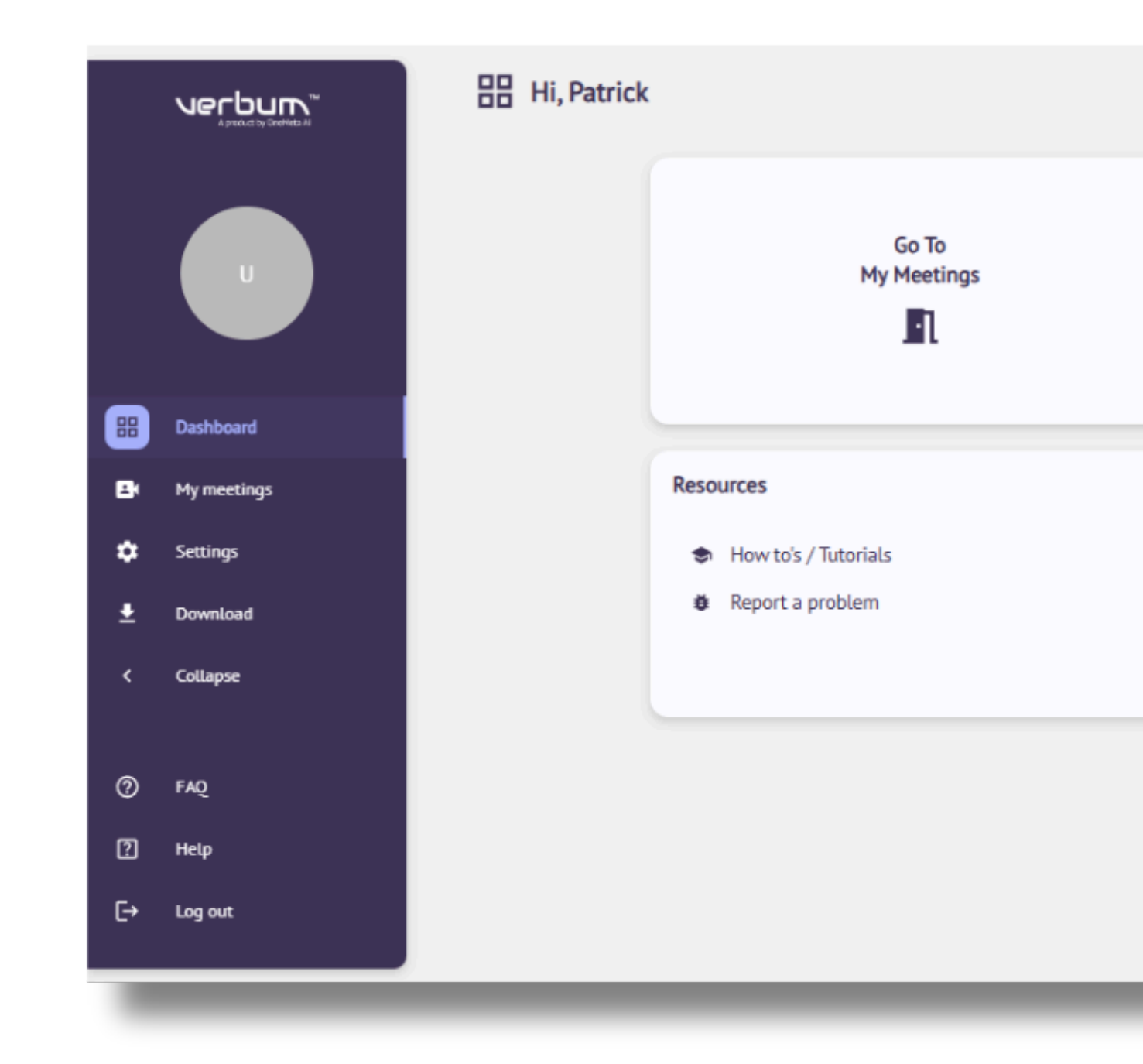

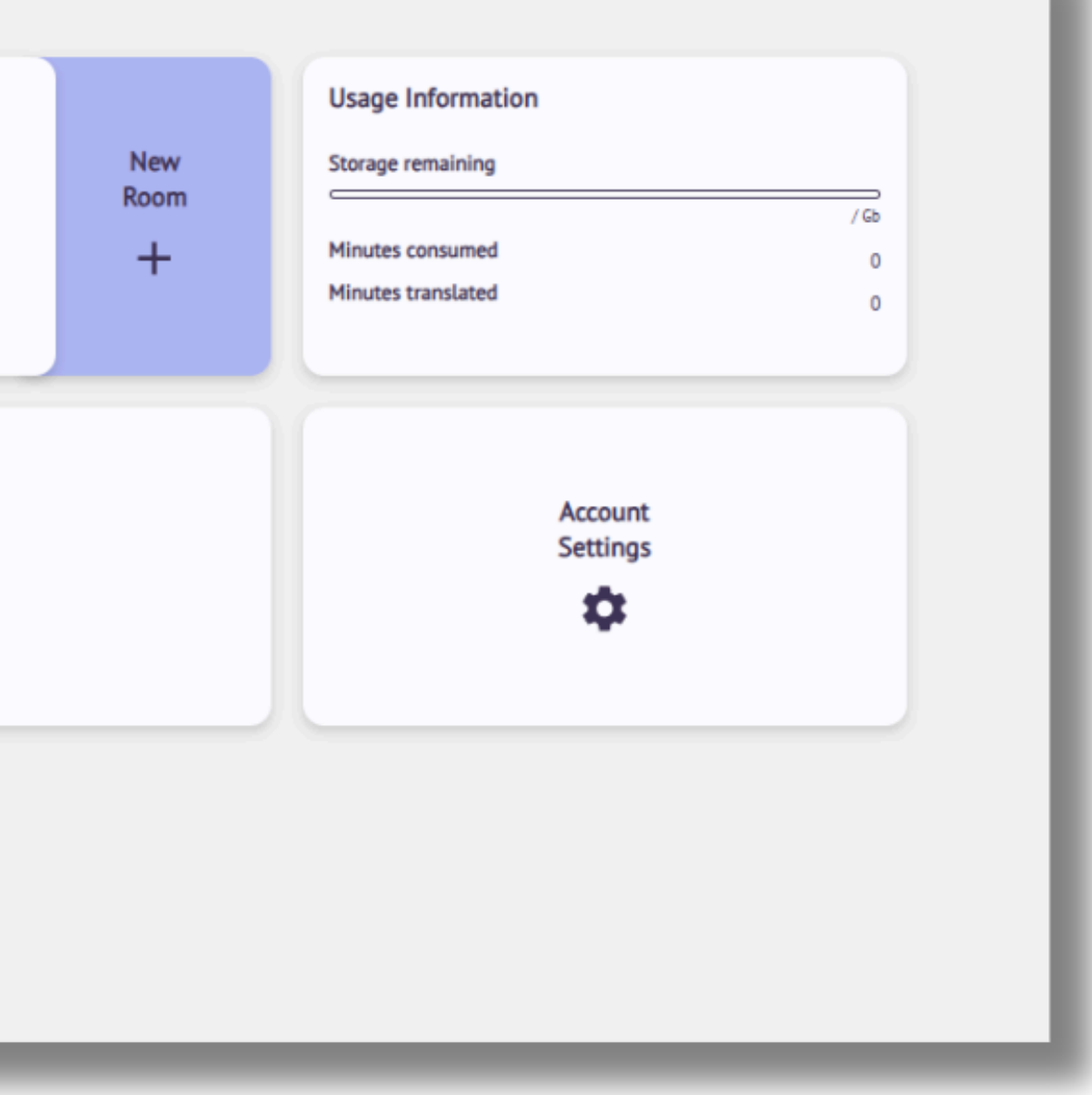

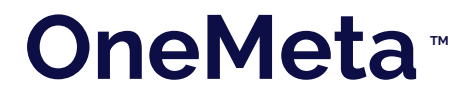

# Verbur Meetings"

#### Dashboard -Account Settings

In the Profile Settings section, you can customize your personal information and language preferences.

This includes selecting your spoken language from the list and choosing the language you'd like to read and receive chat translations in.

You will generally want to select your native language for both spoken language and subtitles language.

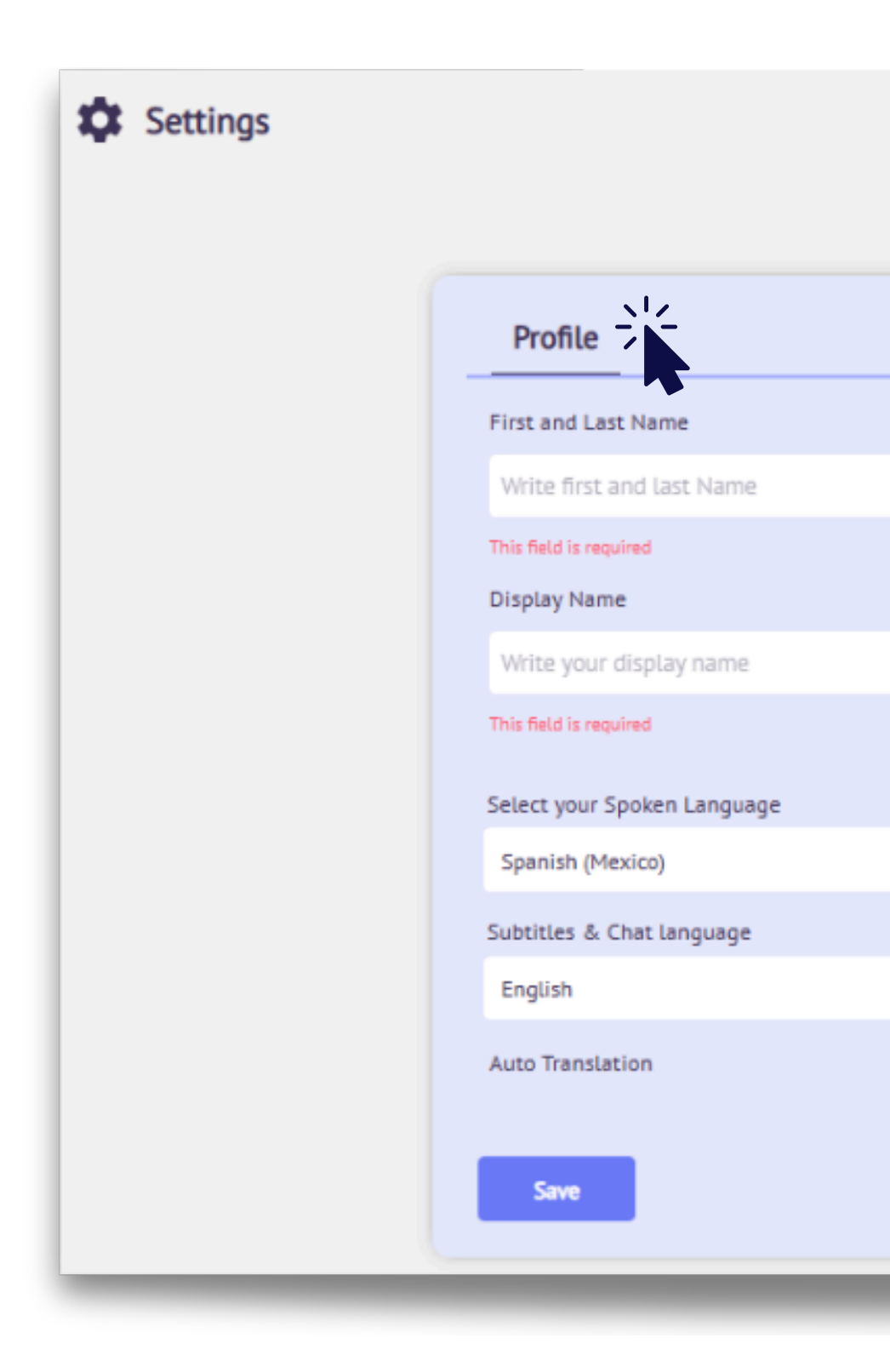

#### Quick Tip:

Type the initial letter of your language and you can search it faster. Don't forget to make sure your Auto Translation is active and click Save.

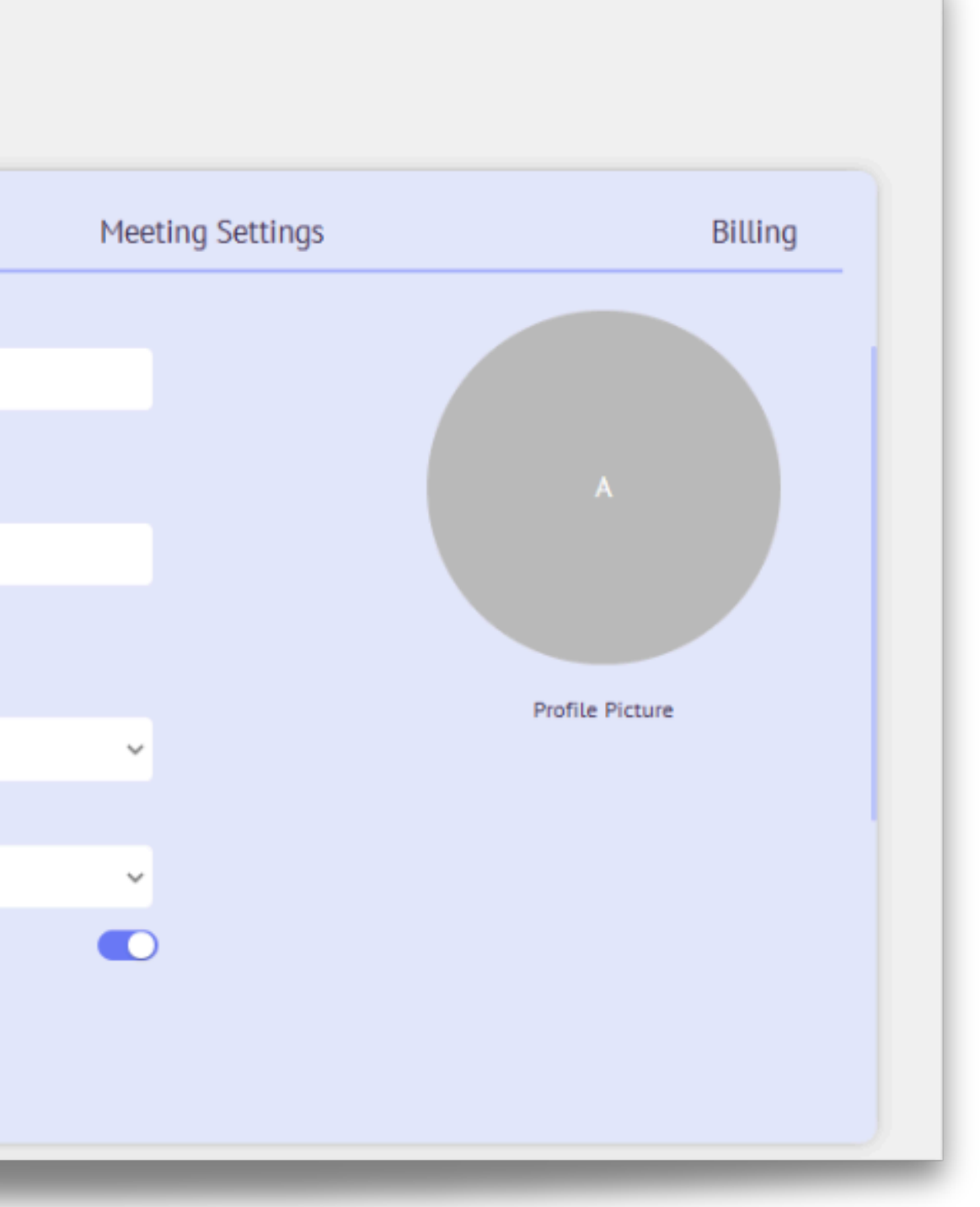

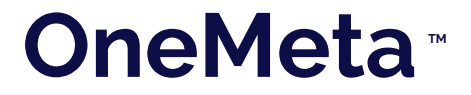

#### Dashboard -Account Settings

In the Meeting Settings section, you will see your rooms created and the features enabled for each.

Click on New Room to create. Write Room name, and select Room Features and Room Mode.

| Profile                | Meeting Settings                                               |
|------------------------|----------------------------------------------------------------|
| Create a New Room      |                                                                |
| Room Name              | Room Mode                                                      |
| Write room name here   | Private 🗸                                                      |
| This field is required | Private: Only people invited by email can access. Ca<br>shared |
| Active Room            |                                                                |
| Room Features          |                                                                |
| Record Meeting         | Closed Captions                                                |
| Translation            | Live Transcript                                                |

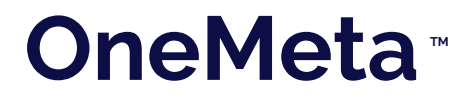

# Nerbur Meetings™

#### **Dashboard - Account** Settings

In the Room Mode section, you can choose whether your meeting will be private or public.

If you select Private, only the people you invite by email will be able to join. The room link cannot be shared or accessed by anyone else.

At the bottom of the screen, you'll see a section called User Invitations, where you can add the email addresses of your invited participants.

| Room Mode                                                   |                                                                                        |
|-------------------------------------------------------------|----------------------------------------------------------------------------------------|
| Private                                                     |                                                                                        |
| Private: Only people invited by email can access. Can not b | e                                                                                      |
| shareu.                                                     |                                                                                        |
|                                                             |                                                                                        |
| nd 🔛                                                        |                                                                                        |
|                                                             |                                                                                        |
|                                                             | Room Mode Private Private: Only people invited by email can access. Can not be shared. |

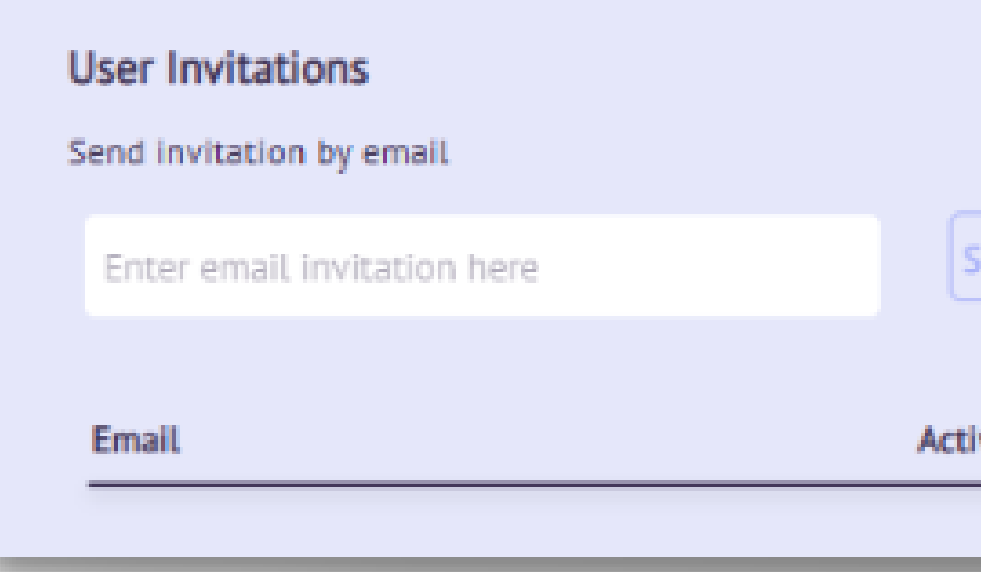

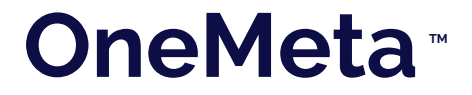

## **User Invitation**

The participants you added in the previous section will receive this invitation by email.

#### verburn

#### Dear User

Welcome to Verburn, You have been requested to log into Verburn App using this email address.

#### Enter to room

If the button above doesn't work, please copy and paste this link into your browser address bar:

https://demo.verbum.ai/passwordless-login?code= ponuquBqYBuFX5YQRhRBL8cbx6rPpIR62kUhDK5htOQ&room=90b8aceb-3ab5-48d9-8535-d512b17e2b51

If you do not recognize this request please ignore this email.

Have a great Meeting! - The Verburn Team

If you are not sure why you're receiving this, please contact us through our Support Center.

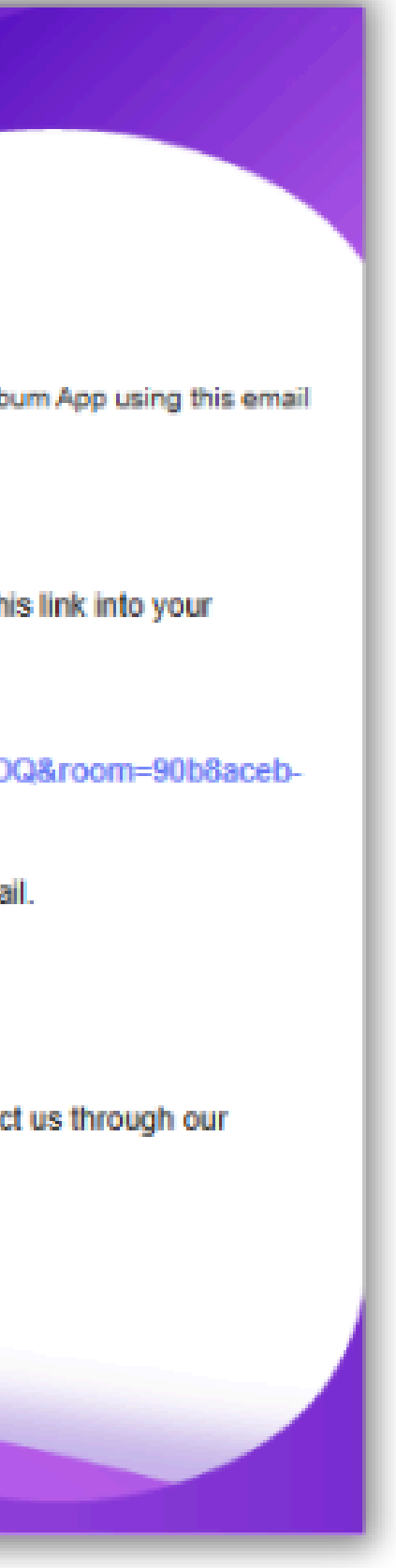

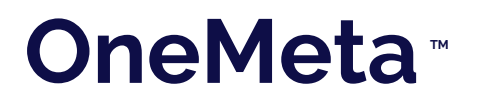

#### Dashboard -Account Settings

If you select Public, you will have two options under this mode:

- Public: Anyone with the link can join the meeting, no invitation required.
- Social: Anyone with the link can join, and their access will be connected to a social media account.

| Create a New Room |  |
|-------------------|--|
| Room Name         |  |
| Video Trainining  |  |
| Active Room       |  |

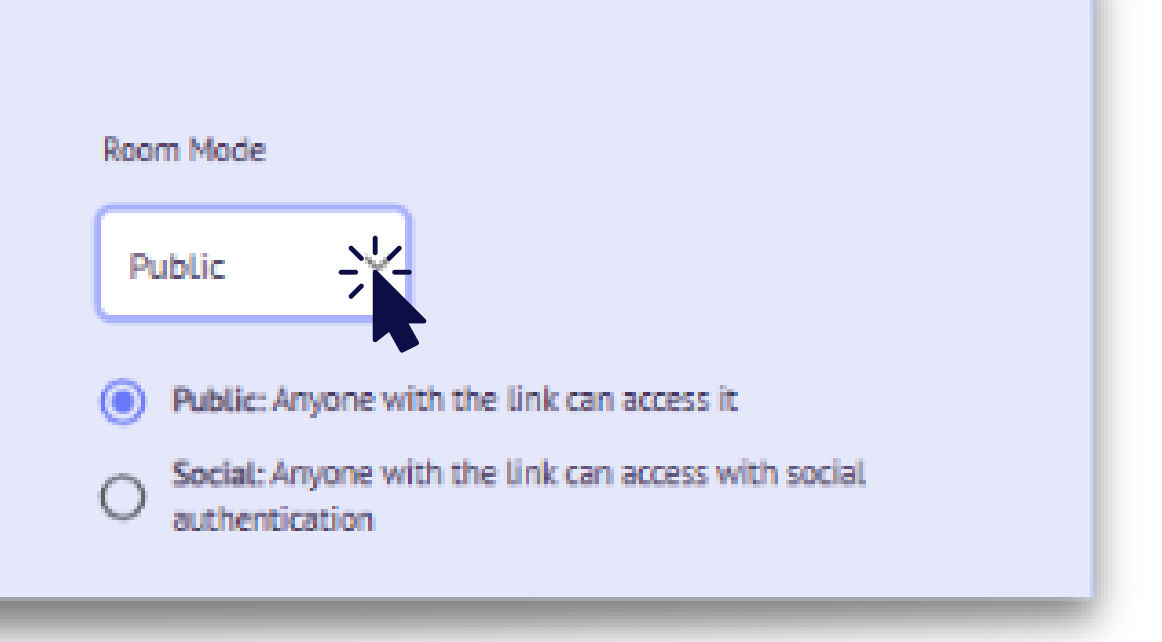

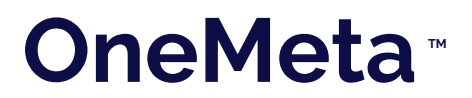

#### Dashboard -Account Settings

In the Advanced Settings section, you'll find the option Mute users upon entrance.

Here, you can choose whether this setting applies to Attendees, the Host, or both.

This allows you to control who joins the meeting with their microphone muted by default.

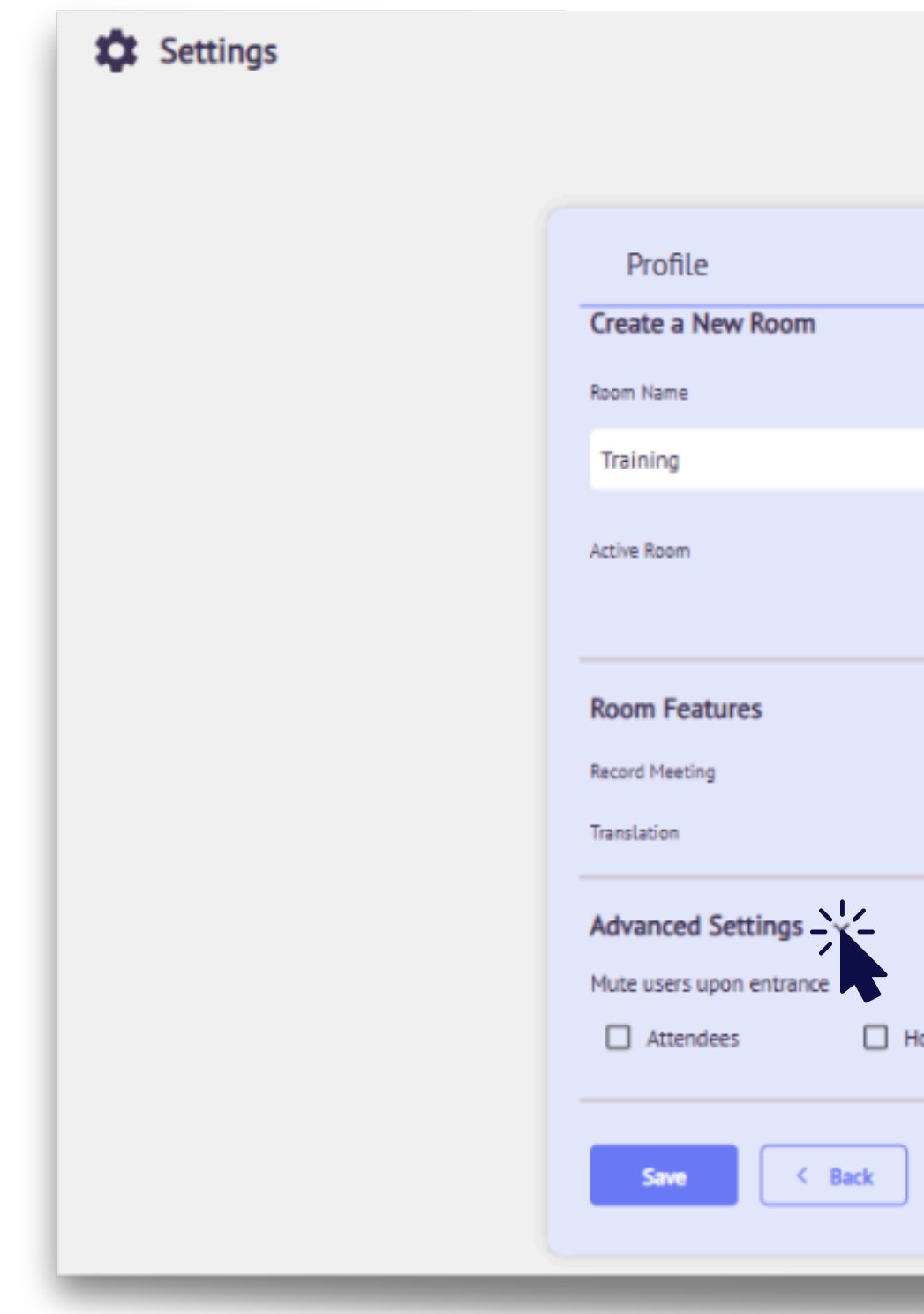

| Meeting | Settings                                                                                                    | Billing |
|---------|----------------------------------------------------------------------------------------------------|---------|
|         | Room Mode                                                                                                    |         |
|         | Public 🗸                                                                                                    |         |
|         | <ul> <li>Public: Anyone with the link can access it</li> <li>Social: Anyone with the link can access with s authentication</li> </ul> | ocial   |
|         |                                                                                                    |         |
|         | Closed Captions                                                                                                    |         |
|         | Live Transcript                                                                                                    |         |
|         |                                                                                                    |         |
|         |                                                                                                    |         |
| ist     |                                                                                                    |         |
|         |                                                                                                    |         |
|         |                                                                                                    |         |
|         |                                                                                                    |         |

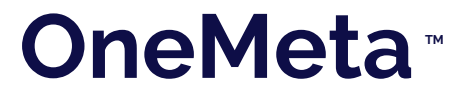

## My meetings

On the left menu, click My meetings to see all your rooms.

Then you can join your meeting as the host or copy the link to share it with others if your room is public .

| Select a Room |                    |
|---------------|--------------------|
| Training      | 기 D<br>Join Public |
|               | Join Public        |
|               | اح<br>nioL         |
|               | 기 🗋<br>Join Public |
|               | Join Public        |
|               |                    |

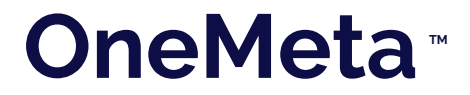

# Join the meeting as a Host

Before joining the meeting you will be able to:

- 1. Change your name.
- 2.Change spoken language.
- 3.Change caption and chat language.

Make sure your camera and microphone are correctly set up.

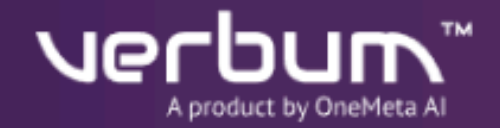

#### Welcome, Patrick

You have been invited to join the "Training Room"

| Patrick                     |    |
|-----------------------------|----|
| Select your Spoken Language |    |
| English (United States)     | ~) |
| Caption and Chat Language   |    |
| English                     |    |
| Auto Translation            |    |

Disclaimer: The accuracy of subtities and translation depends on a range of factors, including the speaker's pronunciation, microphone quality, as well as any ambient noise present during the call.

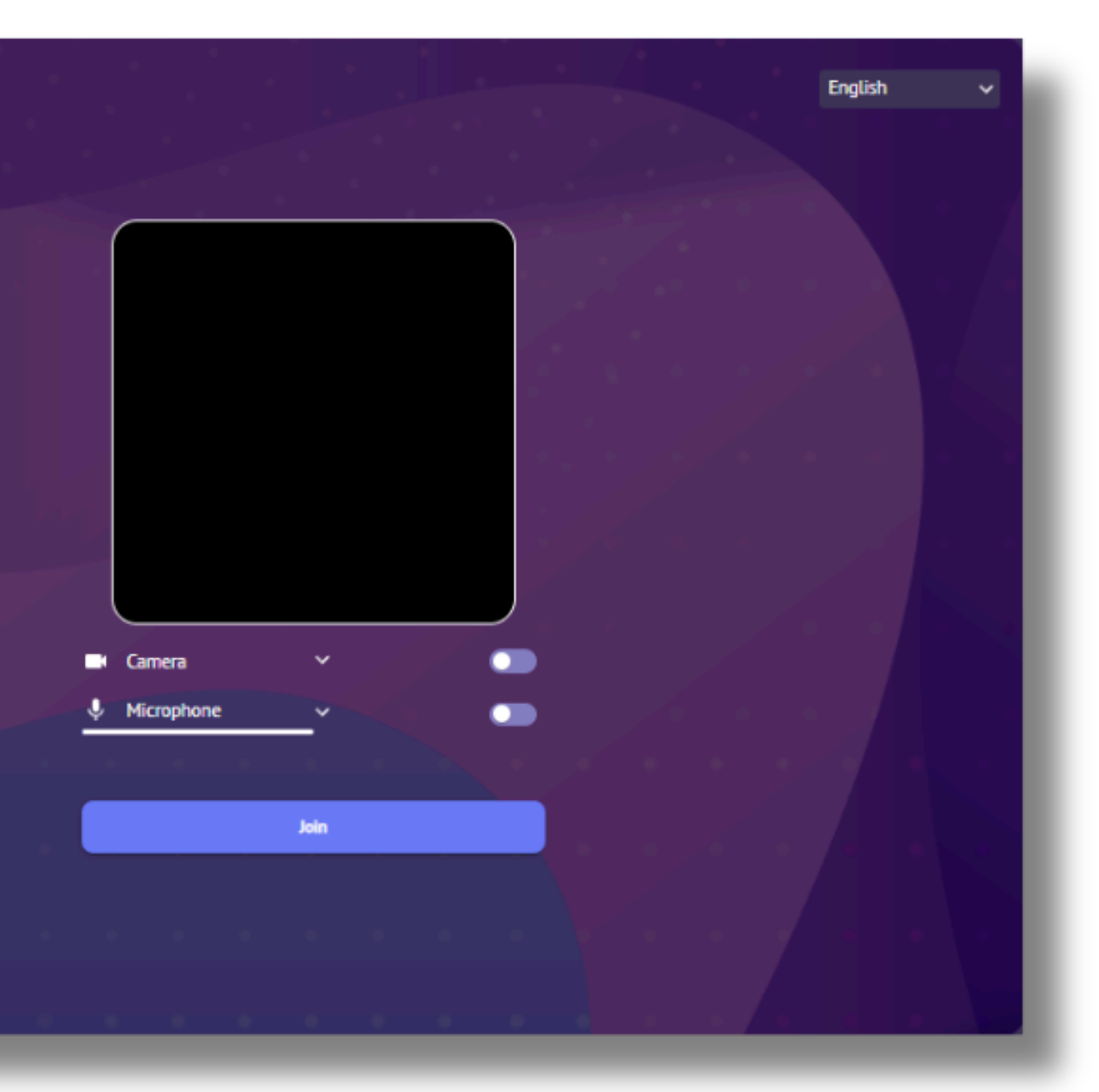

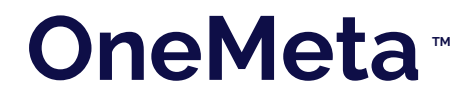

# Join the meeting as a Guest

If your guest is joining through a public link or a invitation, their screen will look very similar to the host's.

Make sure to remind them to enter their name and select the language they will speak, as well as the language they want to see the subtitles in.

| Bienvenue, Nick                                                                                                    |  |
|----------------------------------------------------------------------------------------------------|--|
| Vous avez été invité à rejoindre le<br>« Training Room »                                                                                                    |  |
| Nick                                                                                                    |  |
| Sélectionnez votre langue parlée                                                                                                    |  |
| French (France)                                                                                                    |  |
| Ligende et langue de chat                                                                                                    |  |
| French 🗸                                                                                                    |  |
| Traduction automatique                                                                                                    |  |
| Avertissement: La précision des sous-titres et de la traduction dépend d'une<br>sèrie de facteurs, notamment La prononciation de l'orateur, la qualité du<br>microphone, ainsi que tout bruit ambient présent pendent l'appel. |  |

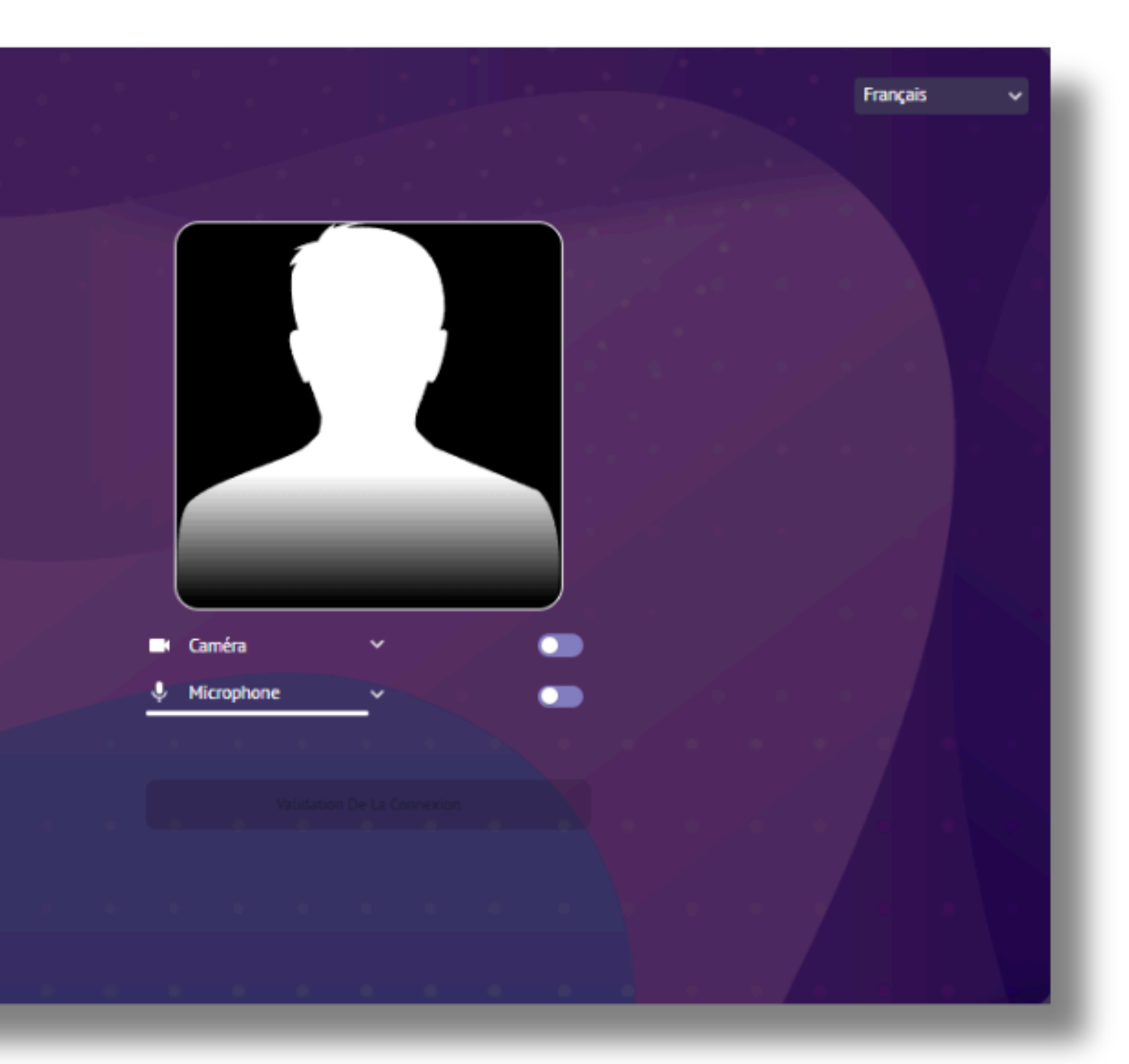

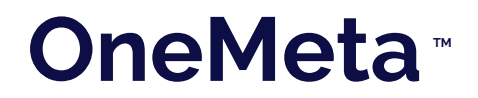

### **Chat panel section**

In this section, you can send messages to everyone, and based on the language you selected, messages will be automatically translated.

Additionally, the chat panel will display the transcription of the meeting in near real time, as well as the list of participants in the call.

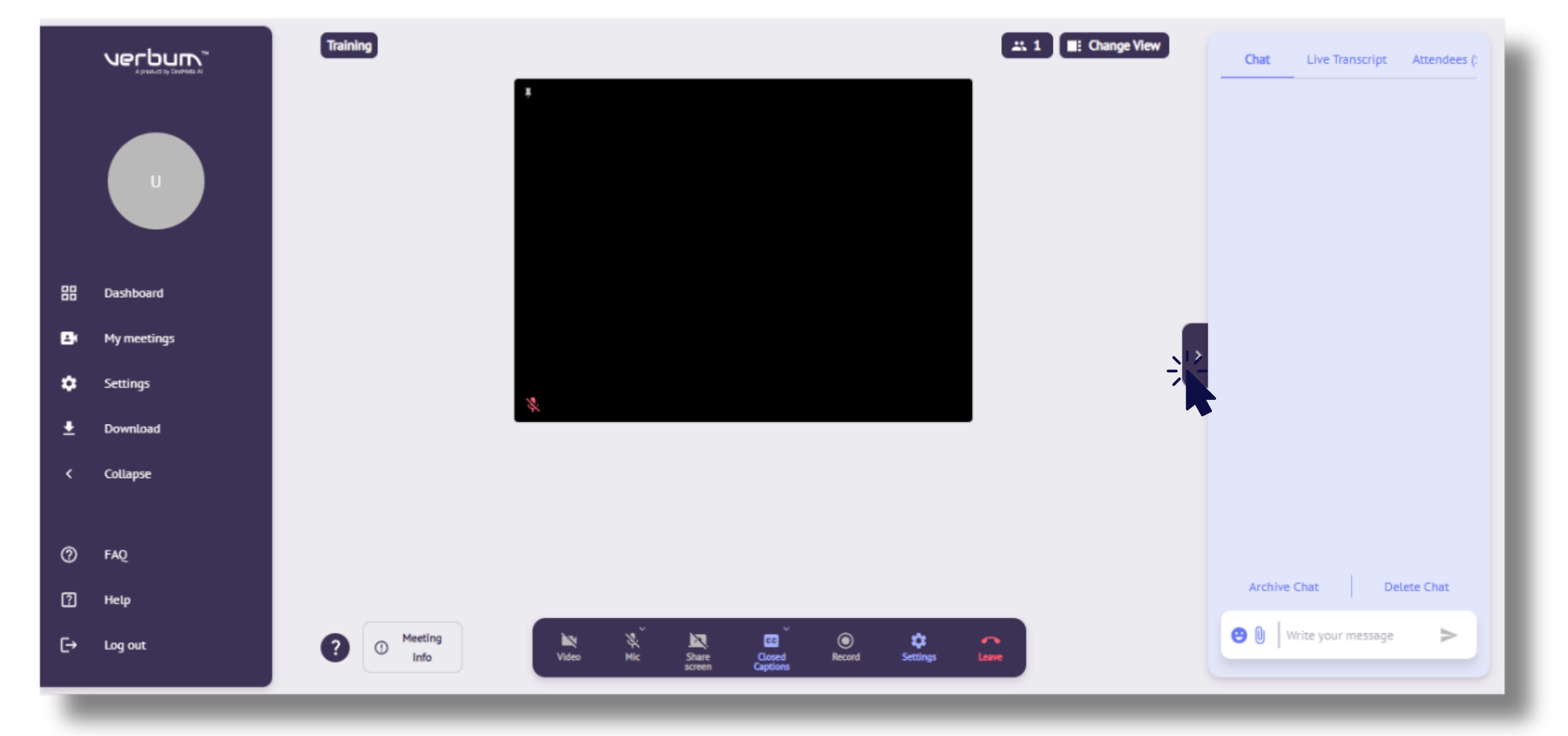

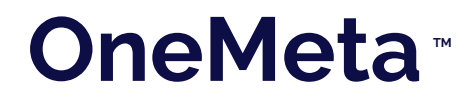

## **Control panel**

Below you can see a control panel with main buttons that will allow you to:

- 1.Turn on and off your microphone and video.
- 2. Share your screen.
- 3.Record the meeting if you are the host.
- 4. Adjust your language and layout preferences.
- 5.Leave the meeting.

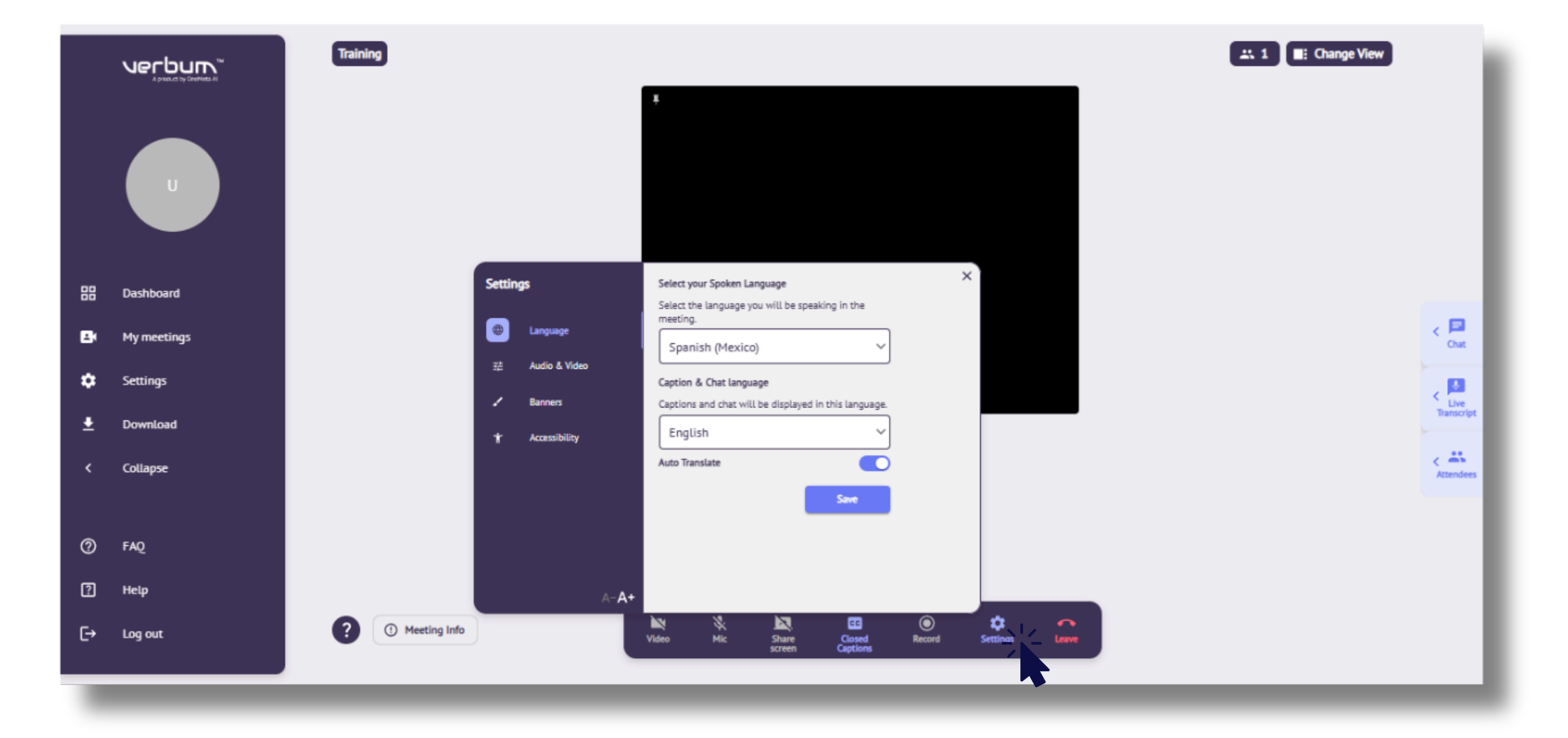

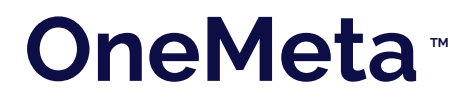

#### Downloads

On the left menu, select Downloads and you will see your recorded meetings and you can download or delete them.

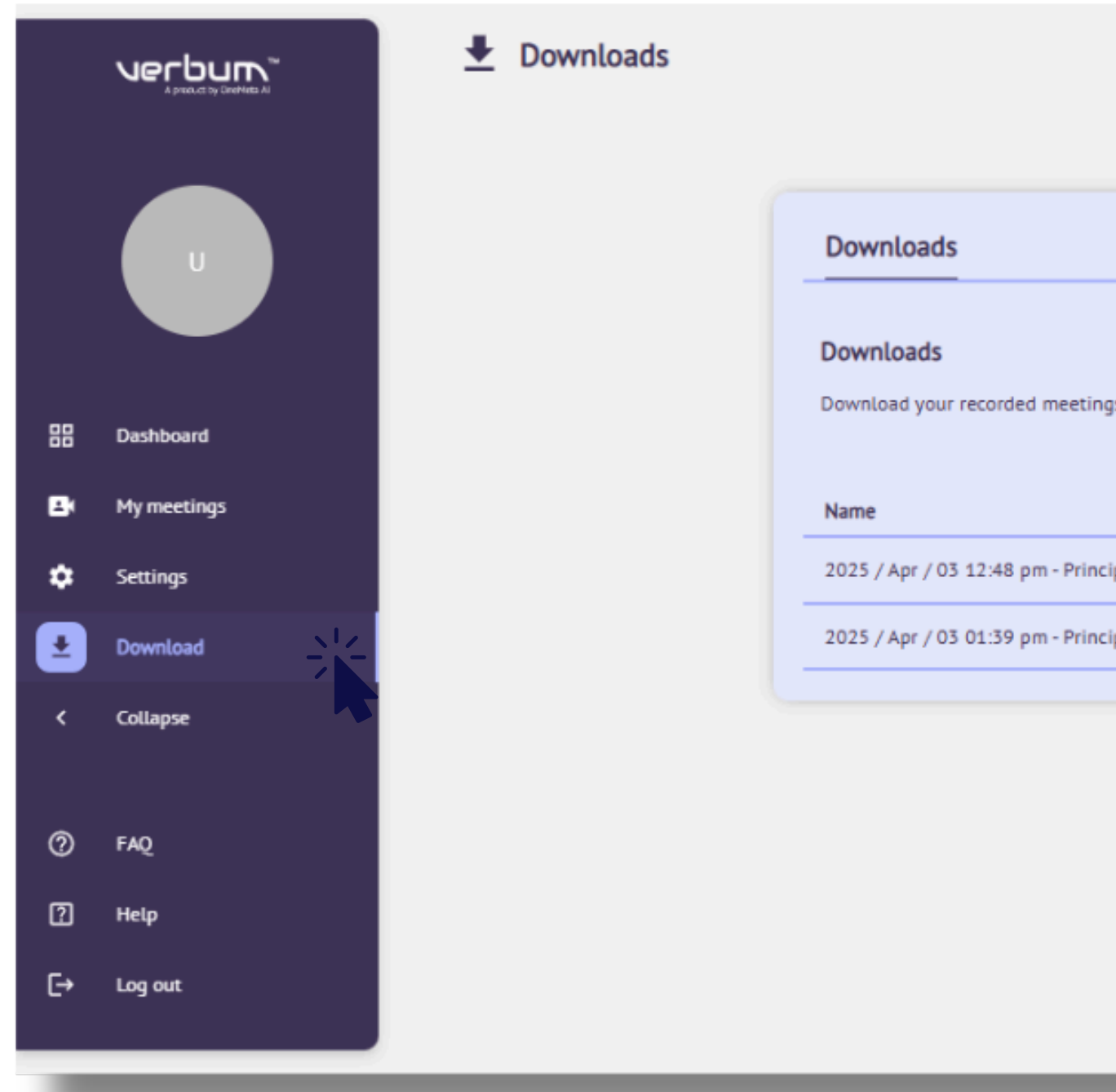

|        | Chat | Meeting Transcription |
|--------|------|-----------------------|
|        |      |                       |
| ngs.   |      |                       |
|        |      | Actions               |
| ncipal |      | ± i                   |
| ncipal |      | ± 🗊                   |
|        |      |                       |

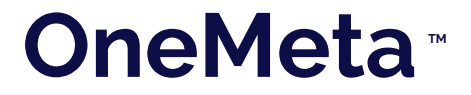

# Thank you for choosing VerburnMeetings ТМ

If you have any questions please visit: <u>onemeta.ai/help-center</u>/verbummeetings

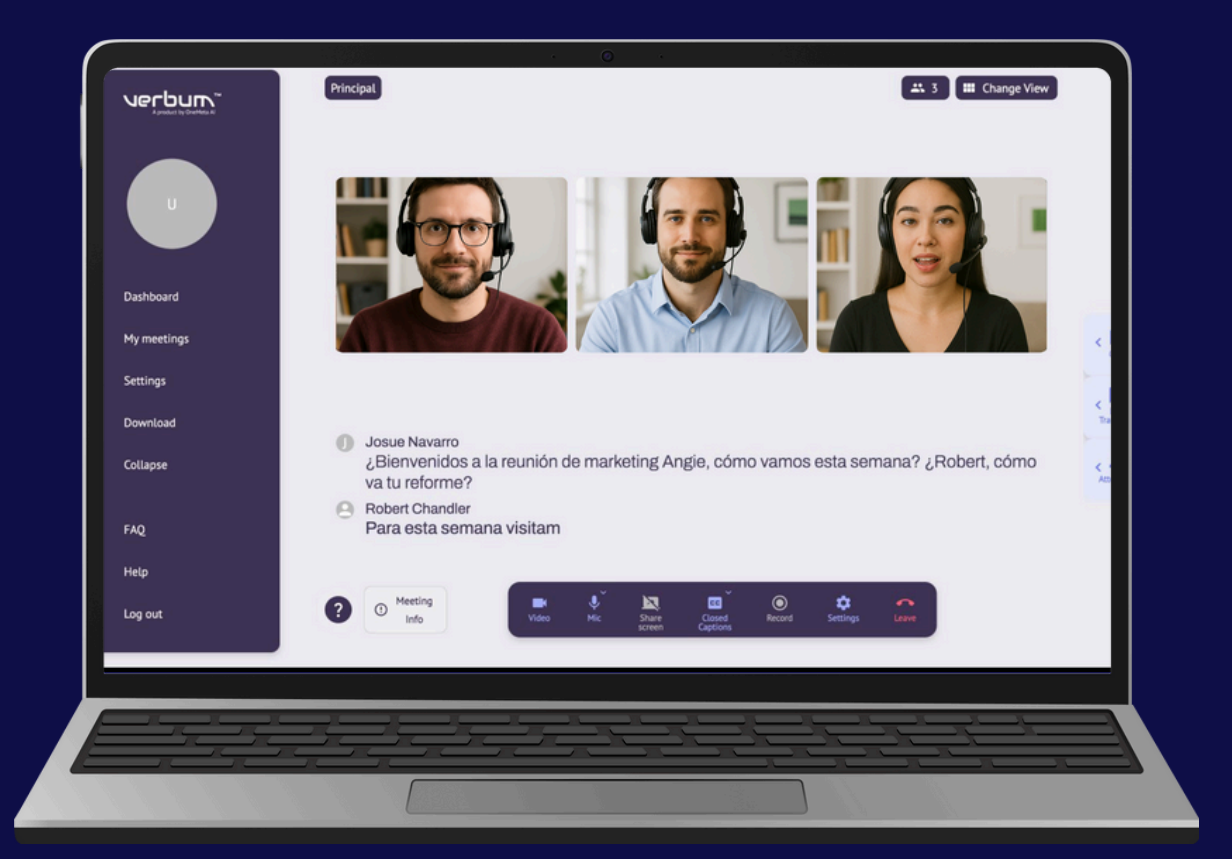

# <sup>By</sup> OneMeta<sup>™</sup>